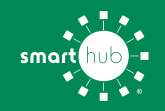

# How To Register Your Account in SmartHub (Web)

STEP 1

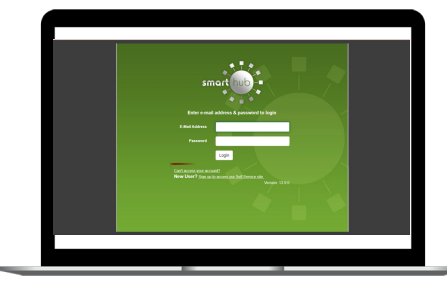

From the SmartHub login screen, click on **Sign up to access our Self Service site**.

#### **STEP 4**

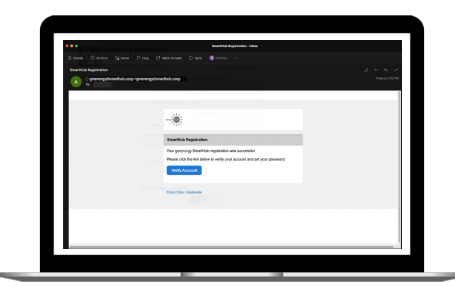

Check your inbox for an email that will contain a button asking you to **Verify Your Account**.

#### **STEP 2**

| Guernsey-Muskingum<br>Electric Cooperative | New User Replatedies             |  |
|--------------------------------------------|----------------------------------|--|
| To replace as a new case, please           | arter the following internation. |  |
| Billing Association                        |                                  |  |
| Last Name or Business                      |                                  |  |
| Eval-Adves                                 |                                  |  |
| Cardon E-mail-Adoes                        |                                  |  |
|                                            | Extend Const                     |  |
|                                            |                                  |  |
|                                            |                                  |  |
|                                            |                                  |  |
|                                            |                                  |  |
|                                            |                                  |  |
|                                            |                                  |  |
|                                            |                                  |  |
|                                            |                                  |  |
|                                            |                                  |  |

Fill out the registration form completely and click the **Submit** button. You can find your account number on your latest bill.

### **STEP 5**

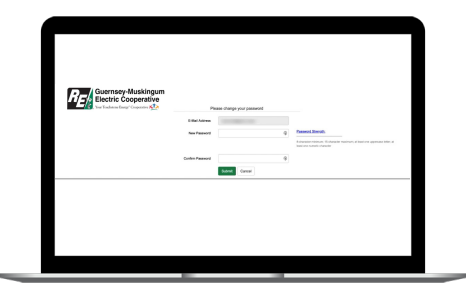

You will then be taken to a screen asking you to set your new password.

## STEP 3

| negi (Lepentre 🏠                  | New Own Re                     | petration                                     |  |
|-----------------------------------|--------------------------------|-----------------------------------------------|--|
| To register as a new second phone | and the following information. |                                               |  |
| Bing Republication                |                                | 0                                             |  |
| Last Name or Business             | 100                            |                                               |  |
| E-trait rollings                  |                                |                                               |  |
| Carthin E-Inst Automatic          |                                |                                               |  |
| Processing the billing day        | a da manat darya wa taba kump  | and a solar is protect pro approximately that |  |
| Billing CP CHAR                   |                                | *                                             |  |
| V in second                       |                                |                                               |  |
| S I amplifie Service Cod          |                                |                                               |  |

Enter the requested account information in order to verify your identity and click **Submit**. Answers must match account info exactly.

#### **STEP 6**

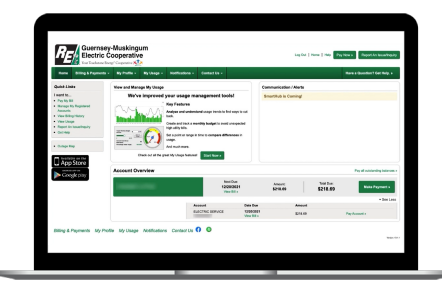

Congratulations! You have successfully registered your account. Browse around and see all the ways to save time and money.